#### To start the survey, you may use any of the choices below:

#### To add the survey to your home screen:

Once you have opened the field report survey on your phone, you can save the link to your home screen for convenient access

| Use the Survey Link                              | Scan the QR Code                                                                                           |
|--------------------------------------------------|----------------------------------------------------------------------------------------------------|
| Open your browser<br>and go to this web address: | If you have a device that has an<br>app capable of reading QR<br>codes, you may scan the QR<br>code below: |
| mohopeproject.org/odreport                       |                                                                                                    |

### Instructions for Apple

Tap the share button on the browser's toolbar—that is the rectangle with an arrow pointing upward. It is on the bottom of the screen on an iPad, and on the bar on the bottom of the screen on an iPhone or iPod Touch. Tap the "Add to Home Screen" icon in the Share menu. A new icon should now appear on your home screen that will take you directly to the field report.

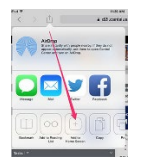

#### Instructions for Android

Tap the menu button and tap "Add to Home Screen." You'll be able to enter a name for the shortcut and then Chrome will add it to your home screen. This will take you directly to the field report.

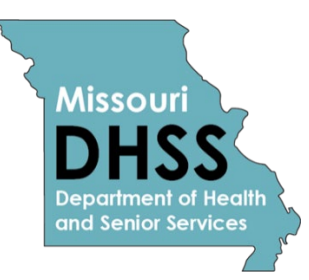

# University of Missouri–St. Louis

## **OVERDOSE FIELD REPORT**

If you experience, witness, or are informed of an overdose event, please complete the MIMH Addiction Science report as soon as you are able to do so. All Responses Are Confidential; No Personal Information Is Collected

Field Reports are an important part of the MIMH Addiction Science overdose prevention efforts. The information that you provide will help us to better understand opioid overdose in our communities and inform our prevention efforts to ensure resources reach those with the highest need.

For more information about the MIMH Addiction Science visit: https://www.enact-mo.org/odfr

For questions about the Overdose Field Report, contact Kyle Vance:

Kyle.vance@mimh.edu